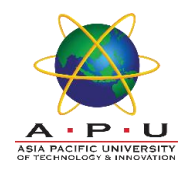

### 1. Search and Browse the information

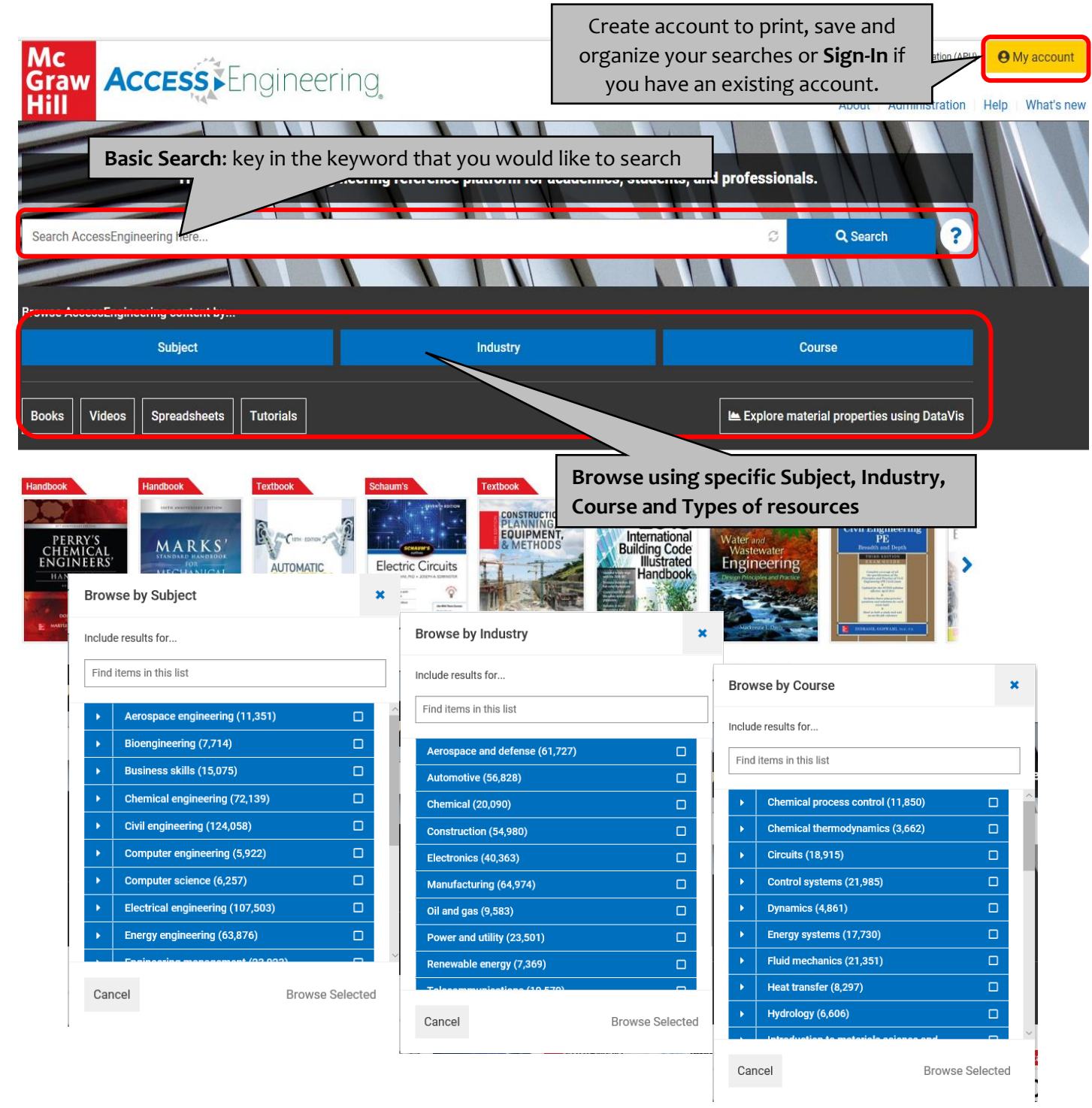

Select on specific Subject, Industry or Courses if you want a specific information.

# Guide to access Access Engineering Database

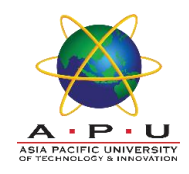

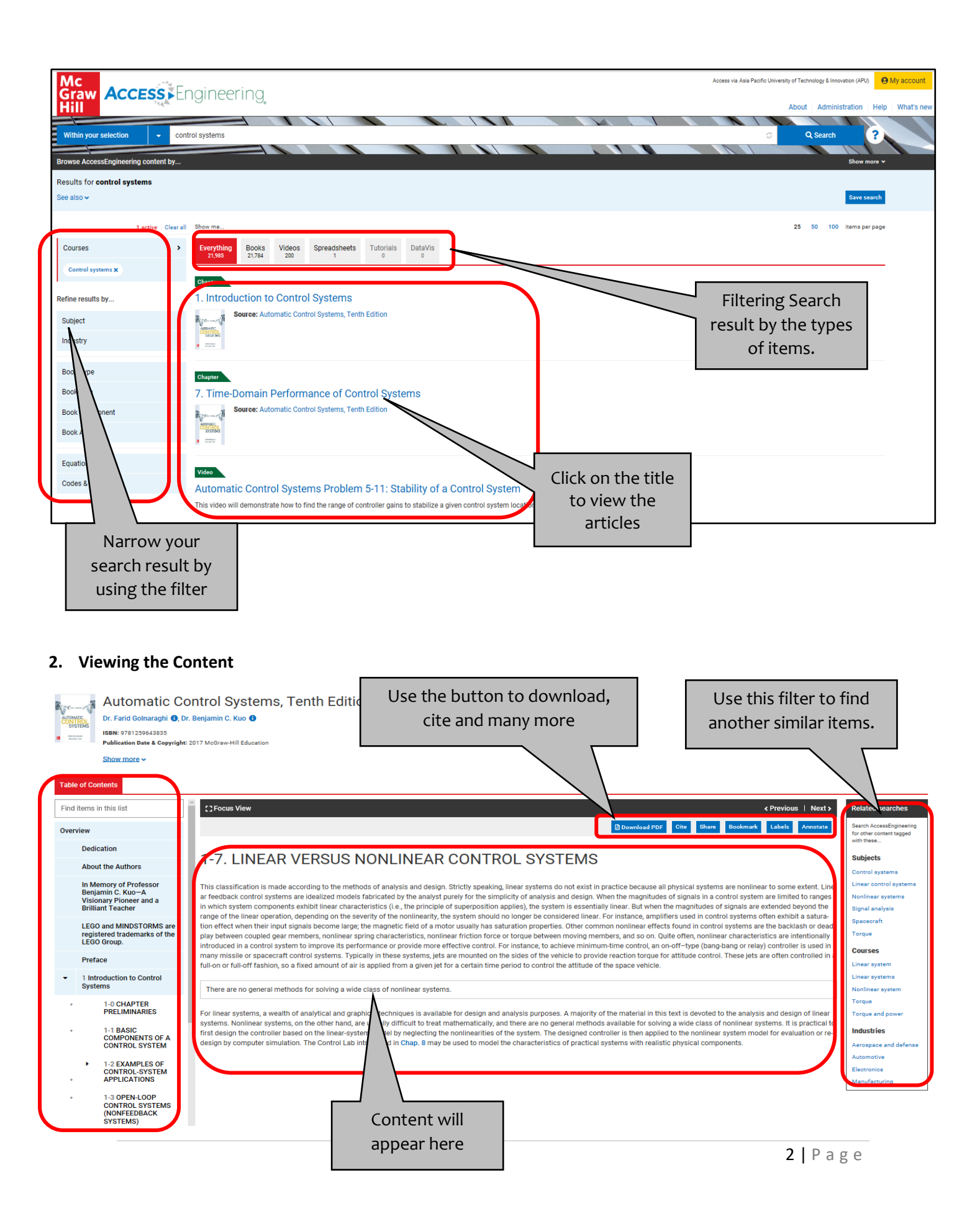

# Guide to access Access Engineering Database

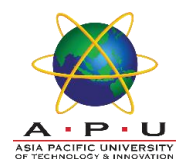

#### 3. Downloading the Content

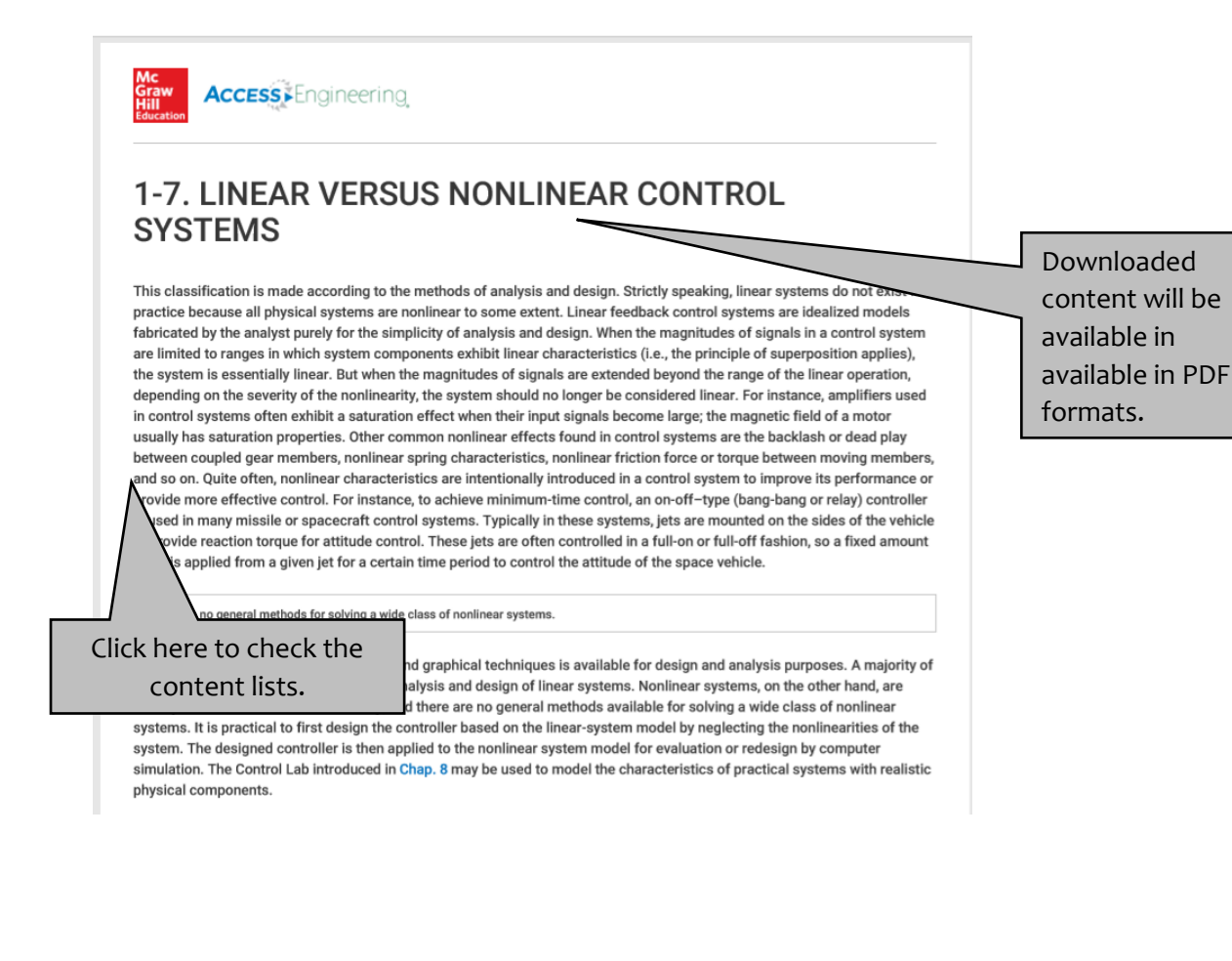

#### 4. Interactive Tools

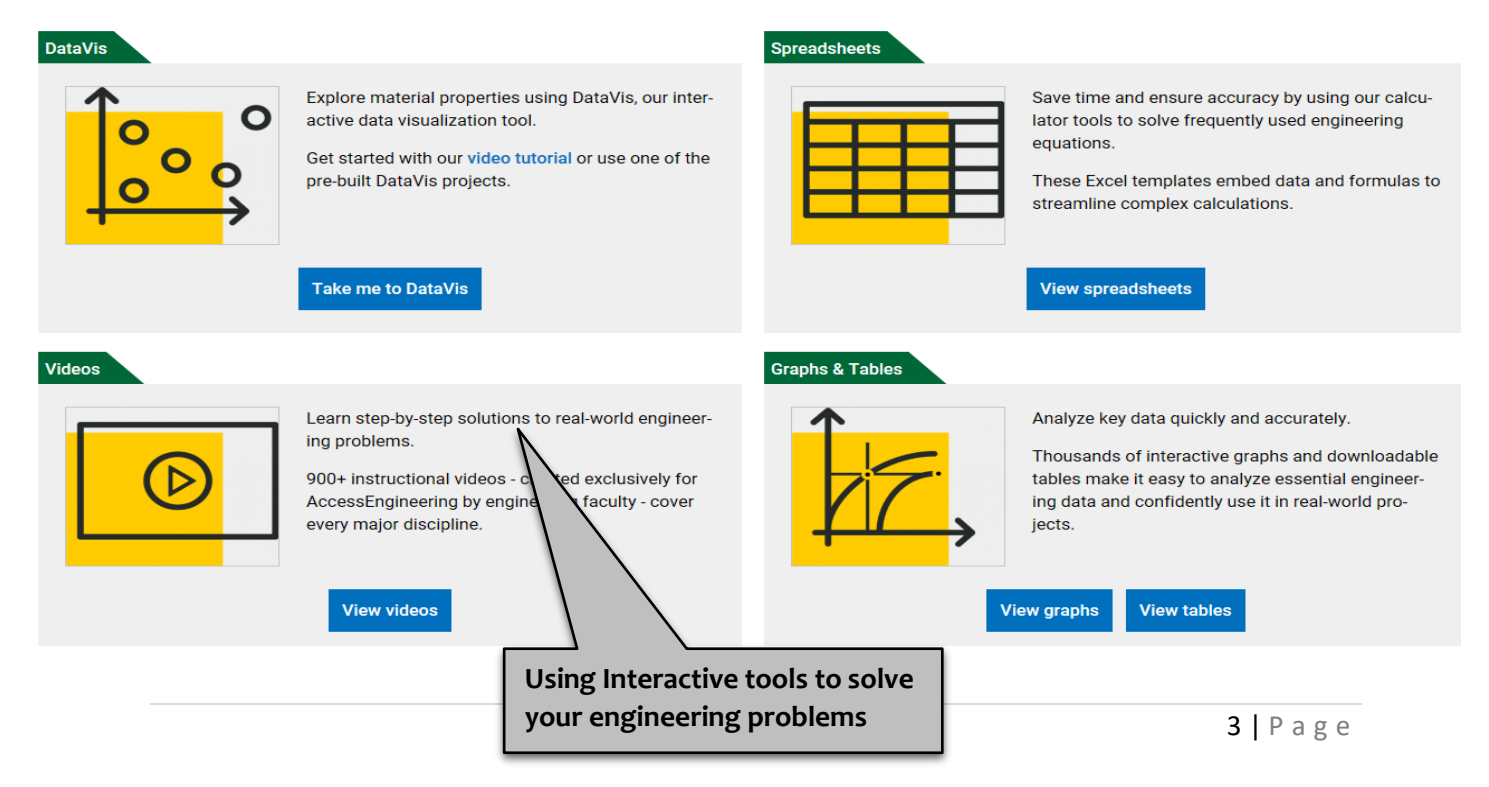

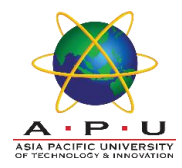